#### PROCEDIMIENTO CIERRE ANUAL PROGRAMA #PRODIG EN SÉNECA

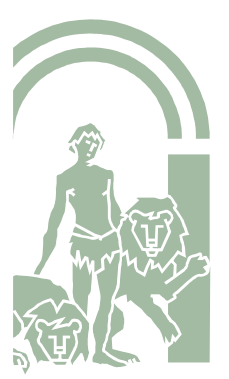

#### RÚBRICA #PRODIG Y MEMORIA FINAL

Se accederá a Séneca con **perfil** Coordinación Programa Educativo o Dirección, siguiendo la siguiente ruta:

Centro/Planes y Proyectos./Programa de Digitalización de Centros/Datos asociados

|                               | (CADE) | RELACIÓN DE PLANES/PF                 | ROYECTOS EN EL CENTRO                                            |   |  |  |  |
|-------------------------------|--------|---------------------------------------|------------------------------------------------------------------|---|--|--|--|
| Planes y Proyectos Educativos |        |                                       |                                                                  |   |  |  |  |
| Planes y Proyectos Educativos |        | Planes y Proyectos Educativos en situ | ación de: Vigente 🔹                                              |   |  |  |  |
|                               |        | Número total de registros: 1          |                                                                  | _ |  |  |  |
|                               |        | Planes/Proyecto<br>Educativo          |                                                                  |   |  |  |  |
|                               |        | Programa de Digitalización de Centros | Programa de Digitalización de Centros<br>Formulario de solicitud |   |  |  |  |
|                               |        | Datos para                            | a la certificación                                               |   |  |  |  |
|                               |        | Datos aso                             | ciados                                                           |   |  |  |  |
|                               |        | Participan                            | tes                                                              |   |  |  |  |
|                               |        | Donal                                 |                                                                  |   |  |  |  |
|                               |        |                                       |                                                                  |   |  |  |  |
|                               |        |                                       |                                                                  |   |  |  |  |

En el desplegable que aparece, seleccionar *Rúbrica (Memoria Final)* y sobre ella, *Cumplimentar*.

|                               | DATOS ASOCI                                                                 | ADOS 🔶      |  |  |  |  |  |
|-------------------------------|-----------------------------------------------------------------------------|-------------|--|--|--|--|--|
| Planes y Proyectos Educativos |                                                                             |             |  |  |  |  |  |
| Planes y Proyectos Educativos | Programa de Digitalización d<br>2018-2019 ▼<br>Número total de registros: 4 | e Centros   |  |  |  |  |  |
|                               | Nombre Cumplimentado                                                        |             |  |  |  |  |  |
|                               | Rúbrica (Memoria Final) Cumpl                                               | imentar     |  |  |  |  |  |
|                               | Formulario de seguimiento Detalle                                           |             |  |  |  |  |  |
|                               | Formulario seguimiento del profesorado                                      | <u>1</u> Si |  |  |  |  |  |
|                               | Formulario seguimiento del profesorado                                      | <u>12</u> - |  |  |  |  |  |

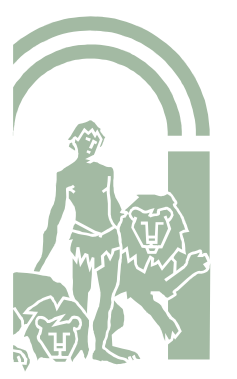

Aparece otra pantalla que presenta cuatro pestañas: las tres primeras corresponden a cada uno de los ámbitos del #PRODIG, en la cuarta se recogen las notas que aparecen en diferentes items de la rúbrica, ofreciendo además enlaces para obtener más información.

| Centro                          | RÚBRICA (MEMORIA FINAL)                                                                                                    |  |  |  |  |  |  |
|---------------------------------|----------------------------------------------------------------------------------------------------|--|--|--|--|--|--|
| v Planes y Proyectos Educativos | Rúbrica (Memoria Final)                                                                                                    |  |  |  |  |  |  |
| Planes y Proyectos Educativos   | ORGANIZACIÓN DEL<br>CENTRO         INFORMACIÓN Y<br>COMUNICACIÓN         PROCESOS DE ENSEÑANZA<br>APRENDIZAJE(20)         ENLACES DE INTERÉS Y MÁS           1 Existencia de espacios de aprendizaje virtuales para aprovechar y optimizar el uso de las tecnologías de aprendizaje digital.         Los espacios virtuales suponen una extraordinaria oportunidad de integración de la tecnología para la mejora del aprendizaje, tanto en su capacidad de<br>personalización, que los incluye en el Diseño Universal de Aprendizaje como en la participación amplia que brinda, abarcando a la totalidad de la<br>comunidad educativa.           Aunque la heterogeneidad de opciones de espacios virtuales no es en si algo negativo, los centros que de forma colectiva adoptan una determinada<br>herramienta ofrecen una imagen positiva a su comunidad educativa. |  |  |  |  |  |  |
|                                 | Apartado 1 pregunta 1:<br>Pulsa sobre el campo campo en blanco                                                                                                    |  |  |  |  |  |  |

Pulsando sobre el campo en blanco se muestra una ventana emergente que presenta las tres opciones correspondientes a la pregunta del apartado; se seleccionará aquella que mejor corresponda a la realidad del centro.

| Planes v Provectos Educativos |                                                                                            |                                                                                                    | Rúbrica (Memoria Final)                                                                                                    |                                                                                                    |                                                                                                    | _               |  |  |  |  |
|-------------------------------|--------------------------------------------------------------------------------------------|----------------------------------------------------------------------------------------------------|----------------------------------------------------------------------------------------------------|----------------------------------------------------------------------------------------------------|----------------------------------------------------------------------------------------------------|-----------------|--|--|--|--|
| Planes y Proyectos Educativos | ORGANIZACIÓN DEL<br>CENTRO                                                                 |                                                                                                    |                                                                                                    |                                                                                                    |                                                                                                    |                 |  |  |  |  |
|                               | 1 Existencia de espacios de apr                                                            | xistencia de espacios de aprendizaje virtuales para aprovechar y optimizar el uso de las tecnologías de aprendizaje digital.                                                                                                    |                                                                                                    |                                                                                                    |                                                                                                    |                 |  |  |  |  |
|                               | Los espacios virtuales suponen<br>personalización, que los incluye<br>comunidad educativa. | Los espacios virtuales suponen una extraordinaria oportunidad de integración de la tecnología para la mejora del aprendizaje, tanto en su capacidad de<br>personalización, que los incluye en el Diseño Universal de Aprendizaje como en la participación amplia que brinda, abarcando a la totalidad de la<br>comunidad educativa. |                                                                                                    |                                                                                                    |                                                                                                    |                 |  |  |  |  |
|                               | Aunque la heterogeneidad de o<br>herramienta ofrecen una image                             | opciones de espacios virtual<br>en positiva a su comunidad                                                                                                    | les no es en si algo negativo, los centro<br>educativa.                                                                                                    | os que de forma cole                                                                                                    | ectiva adoptan una dete                                                                                                  | erminada        |  |  |  |  |
|                               | Aparta:<br>2 Existe<br>Nada di<br>plantea<br>Apartac                                       | te todas las<br>as disponen de un<br>taforma virtual de<br>ca otros medios<br>lucativos o sites),<br>teracción.                                                                                                    | egunta 1 Seleccionar la opor<br>realidad del centro<br>A.1. Más de la mitad de las<br>terias impartidas disponen de un<br>acio en un entorno virtual de<br>rendizaje o utiliza otros medios<br>itales (blogs educativos o sites),<br>e permiten la interacción. | ión que más se<br>o<br>1.c.1. Menos de la i<br>materias impartida<br>espacio en un ento<br>aprendizaje o utiliz<br>digitales (blogs edu<br>que permiten la int | e adecúe a ISS<br>mitad de las<br>s disponen de un<br>mo virtual de<br>a otros medios<br>ucativos o sites),<br>eracción. | do 1 pregunta 1 |  |  |  |  |
|                               |                                                                                            |                                                                                                    |                                                                                                    |                                                                                                    |                                                                                                    | do 2 pregunta 1 |  |  |  |  |

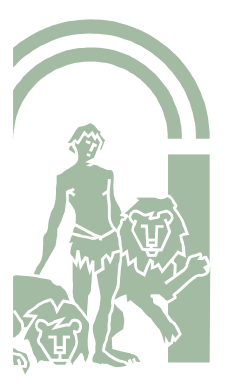

Al seleccionar una de las opciones mediante click queda resaltada en azul, y automáticamente aparece en el campo de texto.

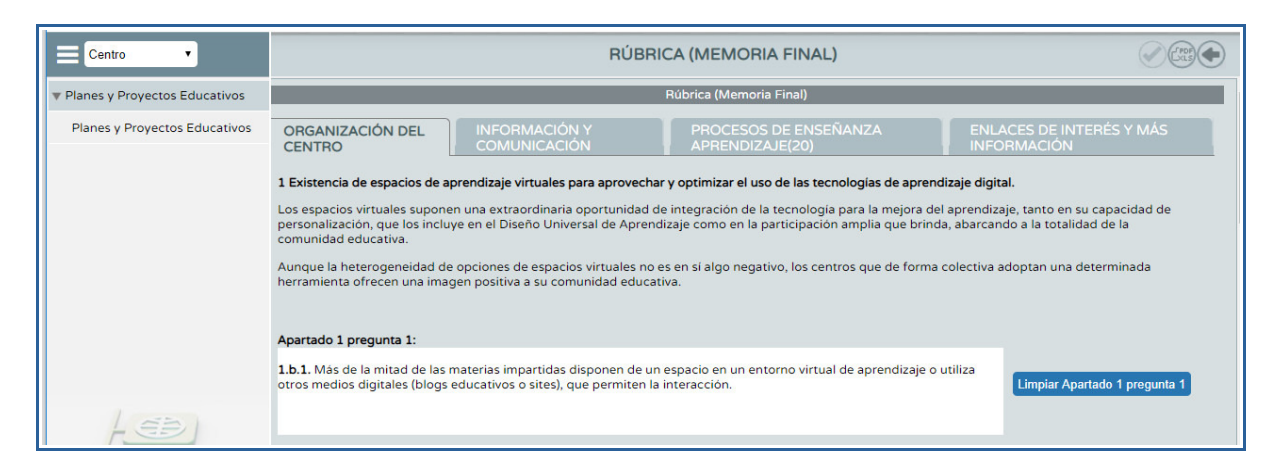

Para que queden registradas las opciones seleccionadas es necesario pulsar en "Aceptar"

| Centro                        | RÚBRICA (MEMORIA FINAL)                                                                                                    |
|-------------------------------|----------------------------------------------------------------------------------------------------|
| Planes y Proyectos Educativos | Rúbrica (Memoria Final)                                                                                                    |
| Planes y Proyectos Educativos | Una vez         seleccionadas las distintas           ORGANIZACIÓN DEL         INFORMACIÓN Y         PROpciones? pulsar botón aceptar         ENLACES DE INTER           CENTRO         COMUNICACIÓN         APRENDIZAJE(20)         INFORMACIÓN                                                                                                    |
|                               | 1 Existencia de espacios de aprendizaje virtuales para aprovechar y optimizar el uso de las tecnologías de aprendizaje digital.                                                                                                    |
|                               | Los espacios virtuales suponen una extraordinaria oportunidad de integración de la tecnología para la mejora del aprendizaje, tanto en su o<br>personalización, que los incluye en el Diseño Universal de Aprendizaje como en la participación amplia que brinda, abarcando a la totalidad<br>comunidad educativa.<br>Aunque la heterogeneidad de opciones de espacios virtuales no es en sí algo negativo, los centros que de forma colectiva adoptan una det<br>herramienta ofrecen una imagen positiva a su comunidad educativa. |
|                               | Apartado 1 pregunta 1:                                                                                                    |
|                               | 1.b.1. Más de la mitad de las materias impartidas disponen de un espacio en un entorno virtual de aprendizaje o utiliza otros medios digitales (blogs educativos o sites), que permiten la interacción.                                                                                                    |
| LEDI                          |                                                                                                    |

A partir de la cumplimentación de la Rúbrica (total o parcialmente), pulsar en "Documentos que se pueden pedir" para obtener en formato pdf aquellos documentos que se pueden generar a partir de dicha cumplimentación.

| <b>Sé</b> <sup>n</sup> eca    | de lo lo lo lo lo lo lo lo lo lo lo lo lo                                                                                                    |
|-------------------------------|----------------------------------------------------------------------------------------------------|
| Centro •                      | DOCUMENTOS                                                                                                    |
| Planes y Proyectos Educativos | Informe Rúbrica (Memoria Final)                                                                                                    |
| Planes y Proyectos Educativos | Búsqueda del documento:                                                                                                    |
|                               | <ul> <li>Alumnado</li> <li>Centro</li> <li>Organización y funcionamiento de bibliotecas</li> <li>Planes y Proyectos Educativos</li> <li>Escuela TIC 2.0</li> <li>Escuela TIC 2.0</li> <li>Certificación de la participación por el centro</li> <li>Certificación de la participación por el centro</li> <li>Prácticas de Alumnado Universitario en Centros Bilingües</li> <li>Programas de Hábitos de vida Saludable, Educación Ambiental, Comunicación Lingüi</li> <li>Programa de Digitalización de Centros</li> <li>Informe de Rúbrica(Memoria final)</li> <li>Informe Memoria Final</li> <li>Erasmus+(FP)</li> </ul> |

En la nueva pantalla pulsar en "Aceptar"

| Centro                        | INFORME DE RÚBRICA(MEMORIA FINAL) |         |  |  |  |  |
|-------------------------------|-----------------------------------|---------|--|--|--|--|
| Planes y Proyectos Educativos | Año académico 2018-2019 T         | Aceptar |  |  |  |  |
| Planes y Proyectos Educativos |                                   |         |  |  |  |  |
|                               |                                   |         |  |  |  |  |
| 1                             |                                   |         |  |  |  |  |

El sistema avisa que el documento se está generando.

| <b>Sé</b> neca                |    | seneca.ced.junta-andalucia.es dice<br>El documento 'Informe de Rúbrica(Memoría final)' solicitado se está<br>generando. Usted será avisado cuando concluya la generación |             | 2    | <b>(</b> <sup>,</sup> )) | ×       |
|-------------------------------|----|----------------------------------------------------------------------------------------------------|-------------|------|--------------------------|---------|
| Centro                        | 30 | Aceptar                                                                                                    | EMORIA FI   | NAL) |                          | Aceptar |
| Planes y Proyectos Educativos |    | Año académico                                                                                                    | 2018-2019 ▼ |      |                          |         |
| Planes y Proyectos Educativos |    |                                                                                                    |             |      |                          |         |
|                               |    | Esperar a que el sistema indic<br>el "Informe de Rúbrica (Memo                                                                                                    |             |      |                          |         |

Pulsar en "Documentos solicitados".

|                                                   | DOCUMENTOS                                                                                               |
|---------------------------------------------------|----------------------------------------------------------------------------------------------------|
| <ul> <li>Planes y Proyectos Educativos</li> </ul> |                                                                                                    |
| Planes y Proyectos Educativos                     | Búsqueda del documento:                                                                                  |
|                                                   | Pulsar en Documentos solicitados<br>El <u>Centro</u><br>El Corganización y funcionamiento de bibliotecas |

| Seleccione uno 🔻 | DOCUMENTOS SOLICITADOS          |                                             |        |                             |                         |                   |                     |                                     |        |  |
|------------------|---------------------------------|---------------------------------------------|--------|-----------------------------|-------------------------|-------------------|---------------------|-------------------------------------|--------|--|
|                  | istros: 4 Pulsar sob            | stros: 4 Pulsar sobre el documento generado |        |                             |                         |                   |                     |                                     |        |  |
|                  | Documento<br>solicitado         | Descripción                                 | Estado | Porcentaje de<br>generación | Fecha fin<br>generación | Fecha<br>descarga | Fecha<br>aviso      | Enviar a la<br>bandeja de<br>firmas | Borrar |  |
|                  | Informe de Rúbrica(Memoria fina | )                                           |        | -                           |                         |                   | 16/04/2019 11:18:30 |                                     |        |  |
|                  |                                 |                                             |        |                             |                         |                   |                     |                                     |        |  |

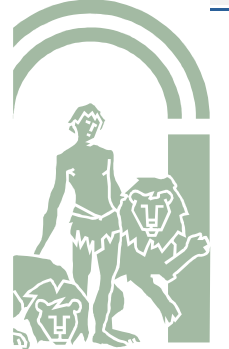

#### CONSEJERÍA DE EDUCACIÓN Y DEPORTE Dirección General de Formación del Profesorado e Innovación Educativa

Aparecerá en una ventana emergente el "Informe de Rúbrica. Memoria Final" en formato pdf (descargable): devuelve las <u>opciones seleccionadas</u> en la Rúbrica (Memoria final) bajo el epígrafe "Su respuesta", más un <u>feedback específico</u> correspondiente a cada una de las opciones seleccionadas ("Sugerencias"). Además, proporciona un valor numérico meramente orientativo, o <u>feedback general</u>, que categoriza a los centros en tres niveles del proceso: básico, medio o avanzado.

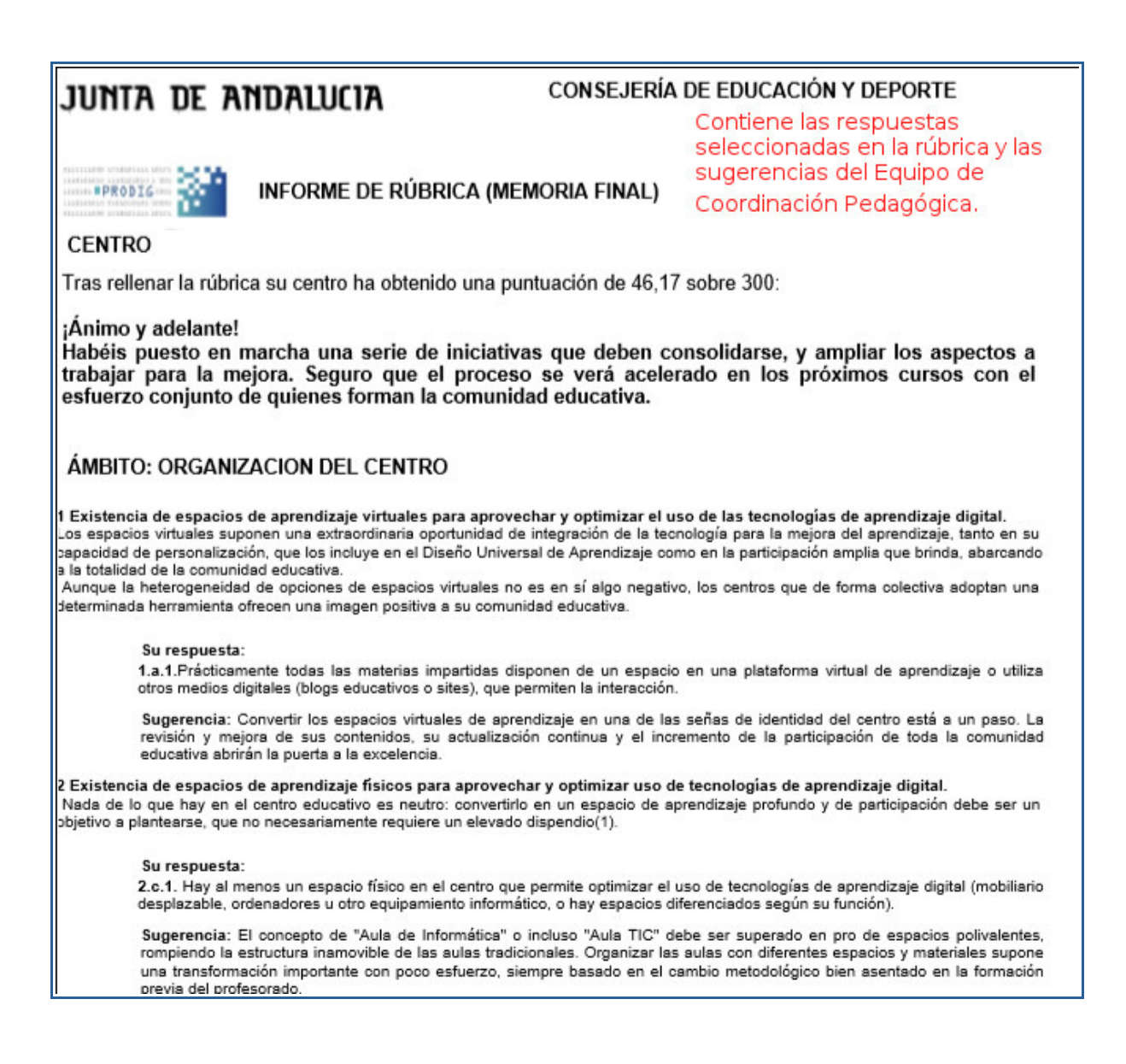

Para la obtención del *Informe de Memoria Final* se debe proceder del mismo modo que para el *Informe de Rúbrica (Memoria Final)*.

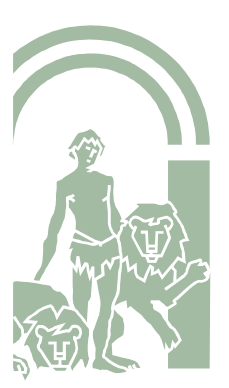

*El Informe de Memoria Final* corresponde a la cumplimentación de la Rúbrica en su totalidad. La versión final de la rúbrica cumplimentada <u>antes del 30 de junio</u> constituirá la **Memoria Final** del #PRODIG para esa anualidad. En este caso, el Informe solo devuelve las opciones seleccionadas por el centro en la Rúbrica que será las que más se ajustan a la realidad del centro en el momento de grabación. Se puede descargar para adjuntar al resto de la documentación de la Memoria Final de los centros.